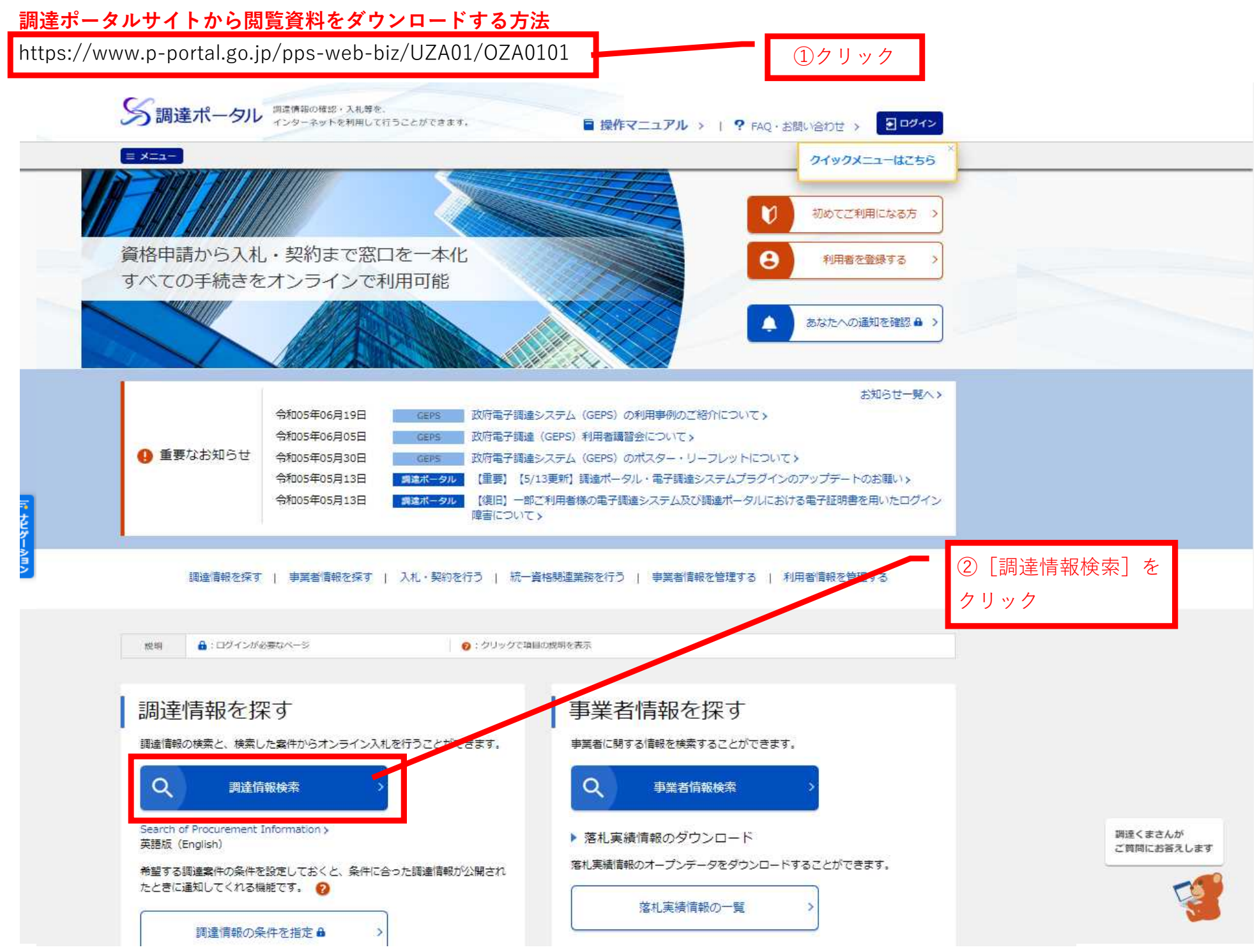

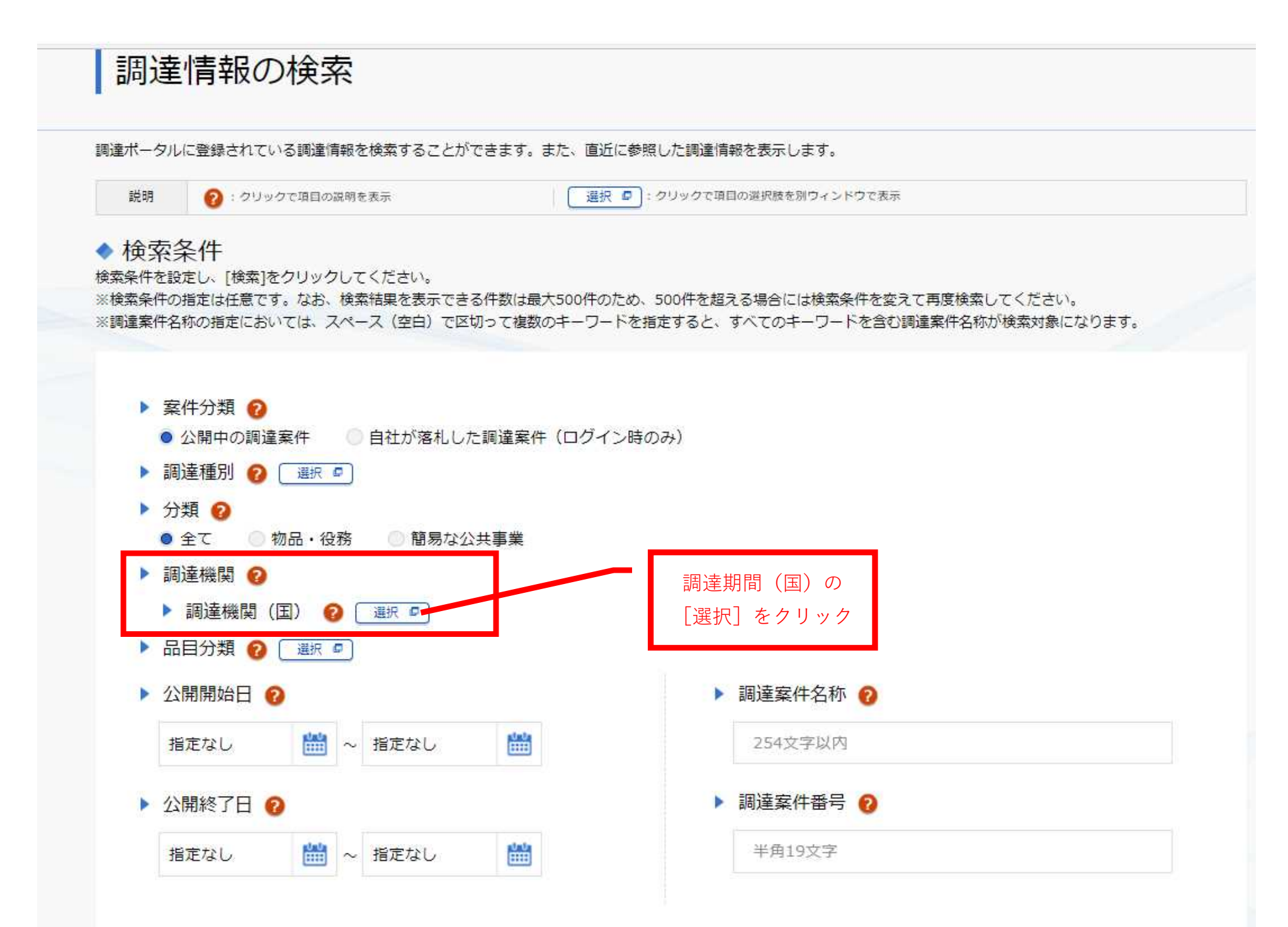

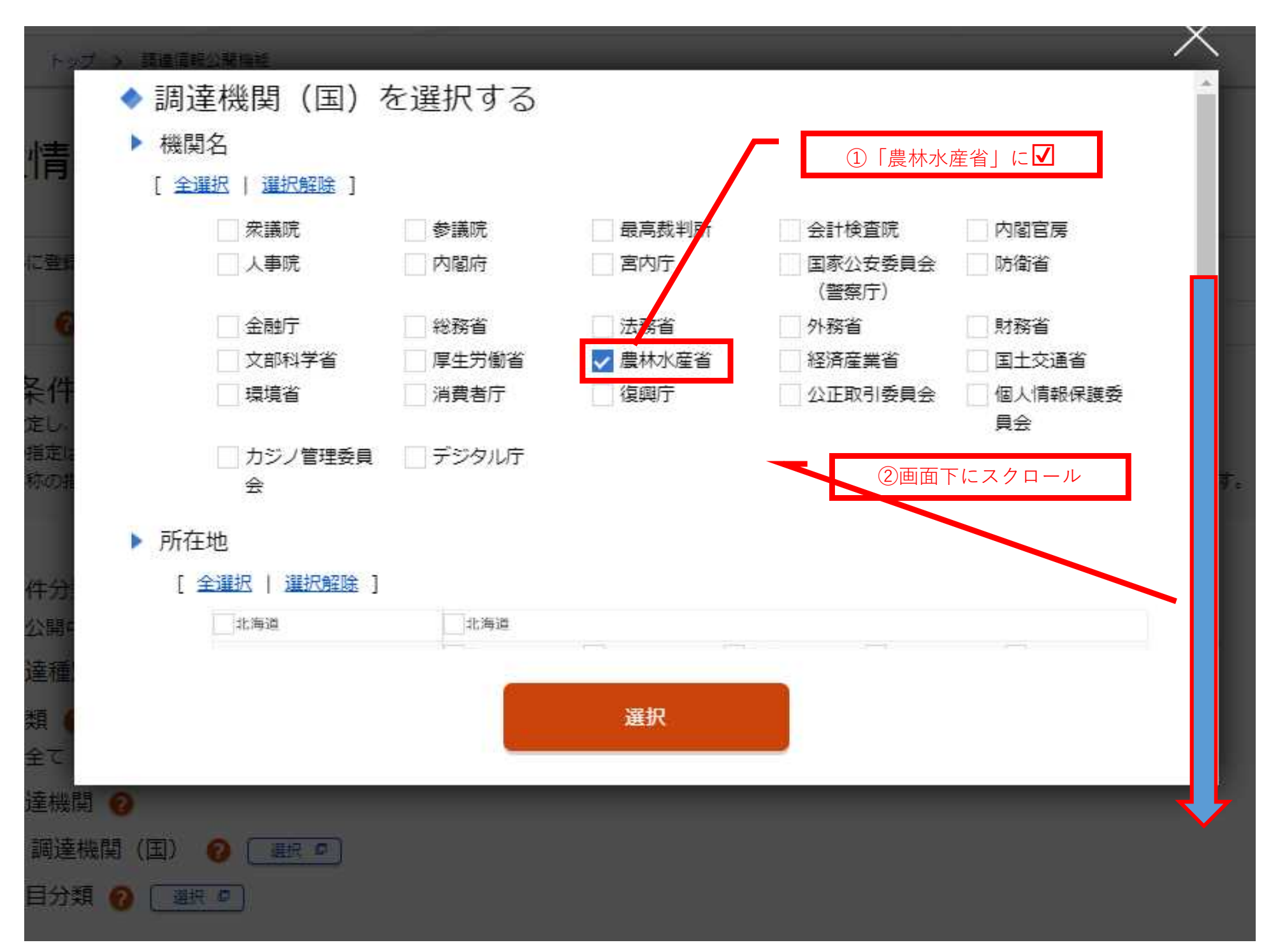

| 情              |                                                                                                    | □ デジタル庁     |      | Г   | ①中部森林 | ₩<br>室理局管内の県に | Z       |
|----------------|----------------------------------------------------------------------------------------------------|-------------|------|-----|-------|---------------|---------|
| E E            | //1土                                                                                                    |             |      |     |       |               |         |
|                | 注册       注册       注册         北海道       北海道         東北       青森県       岩手県       宮城県       秋田県       山形県         東北       青森県       岩手県       宮城県       秋田県       山形県         「東北       一       一       一       一       一         「東北       一       一       一       一       一         「東北       一       一       一       一       一         「「東北       一       一       一       一       一         「「東北       一       一       一       一       一         「「「東北       一       一       一       一       一         「「「「東京・中伝越」」       東京都       神奈川県       新潟県       山梨県       ご       長野県         「東海・北陸       「東京都川県       「「石川県       福井県       「「岐阜県       一       一         「近崎       「「政興県」       京都府       大阪府       兵庫県       奈良県          「近崎       「「政山県」       「「「「」」」       「「」」」 <td></td> |             |      |     |       |               |         |
| 小に開始           | 北海道                                                                                                    | 北海道         |      |     |       |               |         |
|                | 東北                                                                                                    | 青森県         | 岩手県  | 宮城県 | 秋田県   | 山形県           |         |
|                | NEW DOT                                                                                                    | 茨城県         | 栃木県  | 群馬県 | 埼玉県   | 千葉県           |         |
| 条件             | [] 因來:中國國                                                                                                    | 東京部         | 神奈川県 | 新潟県 | 山梨県   | ✓ 長野県         |         |
| 定し、            | <b>市海</b> ,北防                                                                                                    | ■山県         | 石川県  | 福井県 | ✓岐阜県  | 静岡県           |         |
| 対話定的に          | Total and                                                                                                    | ✓愛知県        | 三重県  |     |       |               | - 18    |
| 「称の財           | 近碗                                                                                                    | 滋賀県<br>和歌山県 | 京都府  | 大阪府 | 兵庫県   | 奈良県           |         |
|                | 中国                                                                                                    | 局取県         | 局根県  | 岡山県 | 広島県   | 山口语           | 1 I I I |
| 14-133         | 29                                                                                                    | 徳島県         | 香川県  | 愛媛県 | 高知県   |               | 1.18    |
| 11+ 73         | 4, 44                                                                                                    | 福坞県         | 佐賀県  | 反崎県 | 熊本県   | 大分県           | 1 I I I |
| <b>公</b> 公務局 = | / C/11 * /PP/R46                                                                                                    | 宮崎県         | 鹿児島県 | 沖縄県 |       |               | w.      |
| 達種             |                                                                                                    |             |      |     |       |               |         |
| 類 (            |                                                                                                    |             | 選択   |     | —— r  | ②「選択]をクリ      | ック      |
| 全て             |                                                                                                    |             |      |     | L     |               |         |
|                |                                                                                                    |             |      |     |       |               |         |
| 達機関 🔞          |                                                                                                    |             |      |     |       |               |         |
| 調達機関 (国        |                                                                                                    |             |      |     |       |               |         |
|                | =-12                                                                                                    |             |      |     |       |               |         |
|                |                                                                                                    |             |      |     |       |               |         |

#### ◆ 検索条件

説明

検索条件を設定し、[検索]をクリックしてください。

※検索条件の指定は任意です。なお、検索結果を表示できる件数は最大500件のため、500件を超える場合には検索条件を変えて再度検索してください。 ※調達案件名称の指定においては、スペース(空白)で区切って複数のキーワードを指定すると、すべてのキーワードを含む調達案件名称が検索対象になります。

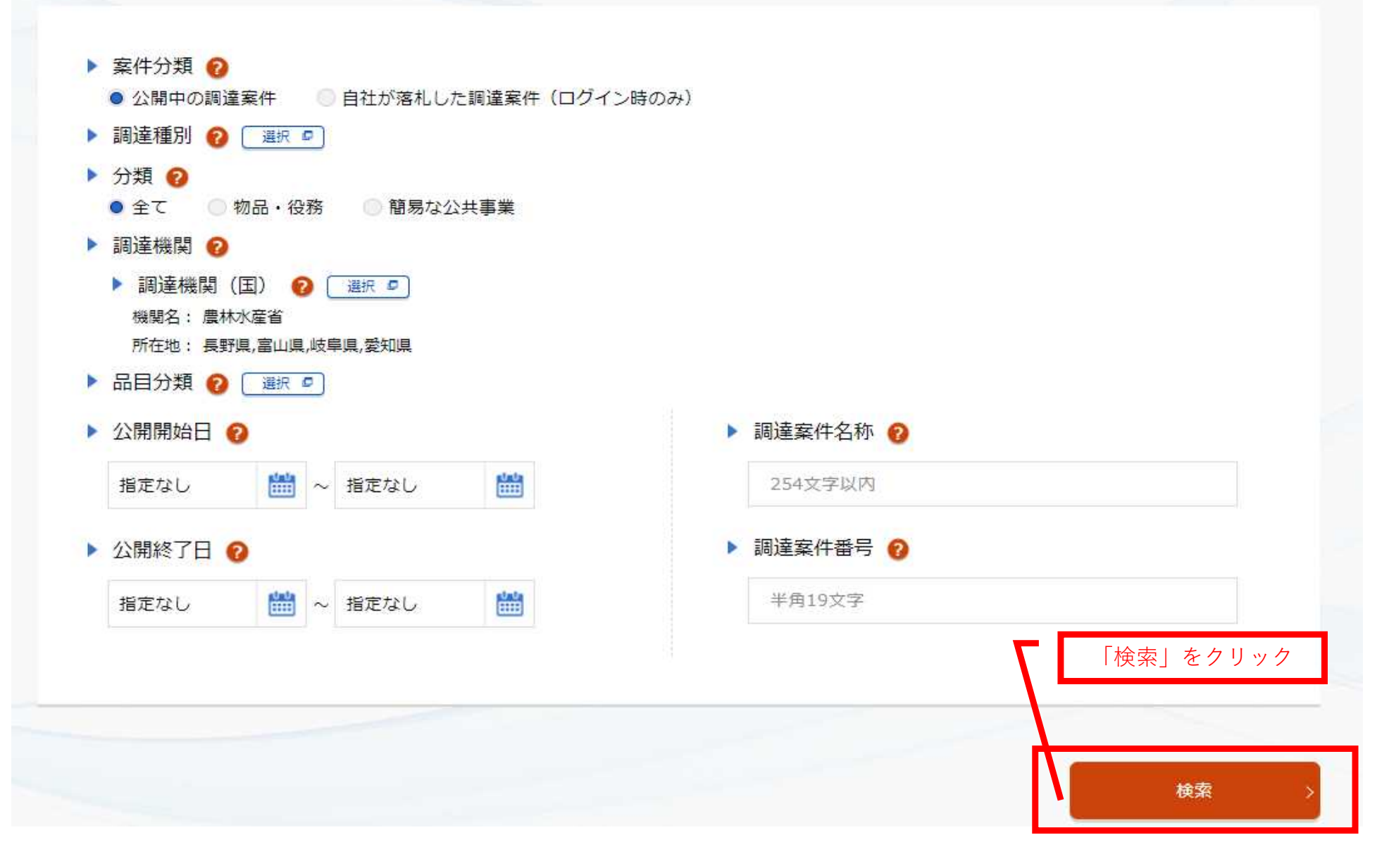

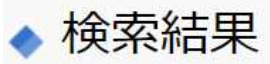

### 10 件見つかりました。

参照したい調達案件の[公示本文]をクリックすると、調達案件の詳細を確認することができます。

また、入札に参加したい案件については、[入札]をクリックすると政府電子調達システム(GEPS)へ遷移し、その案件の入札に参加することができま

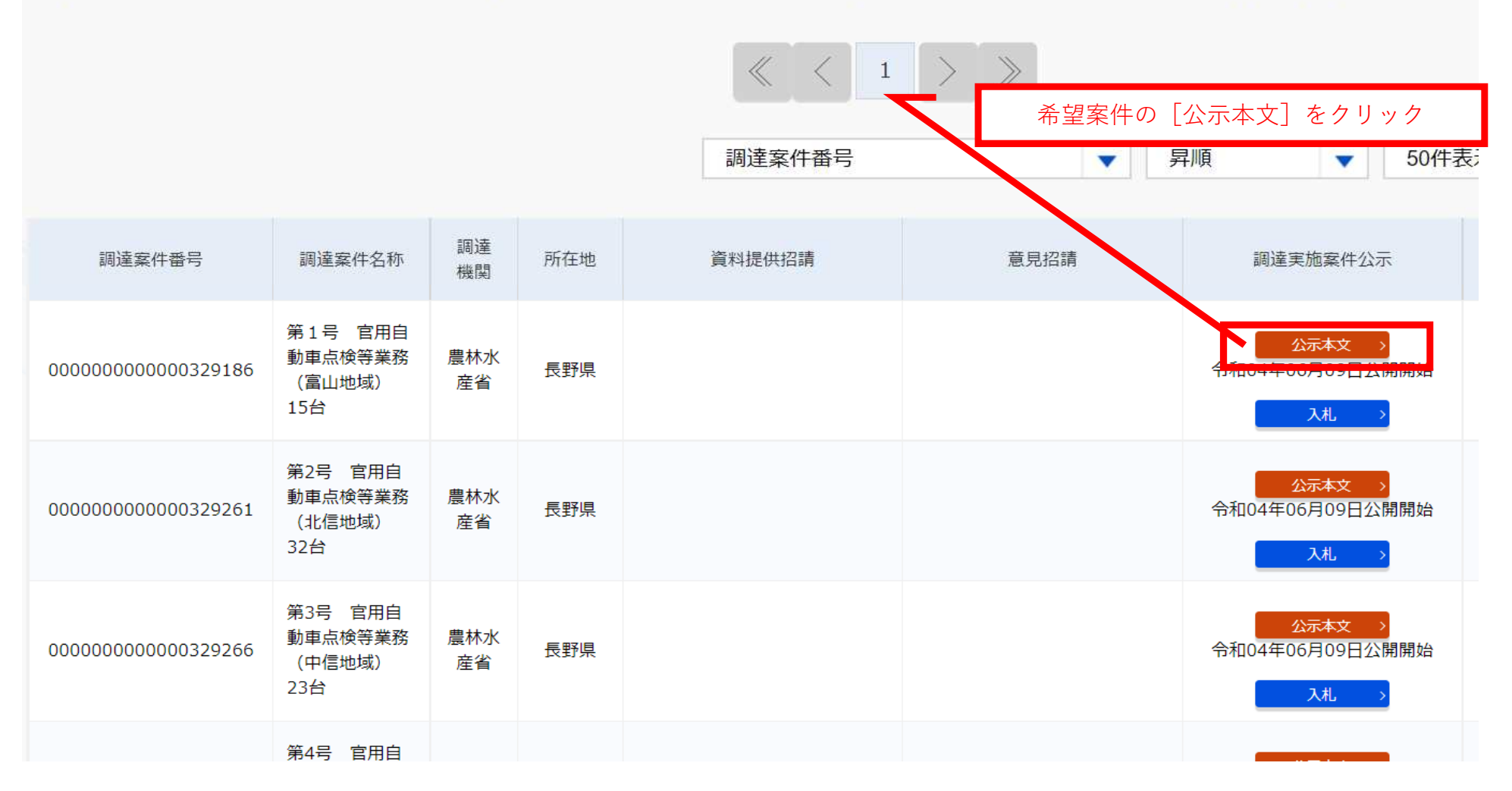

| 調達情報の詳細          |                          |       |             |  |  |
|------------------|--------------------------|-------|-------------|--|--|
| 選択した調達情報の詳細を表示しま | व.                       | 画面下に  | 2290-12     |  |  |
| ◆ 調達情報詳細         |                          |       |             |  |  |
| 調達案件番号           | 00000000000329186        |       |             |  |  |
| 調達種別             | 一般競争入札の入札公告(WTO対象外)      |       |             |  |  |
| 分類               | 物品・役務                    |       |             |  |  |
| 調達案件名称           | 第1号 官用自動車点検等業務(富山地域) 15台 |       |             |  |  |
| 公開開始日            | 令和04年06月09日              | 公開終了日 | 令和04年07月12日 |  |  |
| 調達機関             | 農林水産省                    |       |             |  |  |
| 調達機関所在地          | 長野県                      |       | ↓<br>↓      |  |  |

(4) その他本公告に記載なき事項は中部森林管理局競争契約入札心得等による。

以上、公告する。

#### お知らせ

農林水産省の発注事務に関する綱紀保持を目的として、農林水産省発注者綱紀保持規程(平成19年 れました。この規程に基づき、第三者から不当な働きかけを受けた場合は、その事実をホームページ しています。詳しくは中部森林管理局のホームページの「発注者綱紀保持に関するお知らせ https://www.rinya.maff.go.jp/chubu/apply/publicsale/keiyaku\_info/koukihoji/index.html をご覧ください。

| 調達資料1 | 調達資料1ダウンロードURL>          |
|-------|--------------------------|
| 調達資料2 | - 「調達資料1ダウンロードURL>」をクリック |
| 調達資料3 | -                        |
| 調達資料4 | -                        |
| 調達資料5 | _                        |

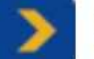

# 連絡先情報入力方法選択

| 調達案件情報 |                           |
|--------|---------------------------|
| 調達案件名称 | 第1号 官用自動車点検等業務(富山地域) 15台  |
| 府省等名称  | 林野庁                       |
| 公開期間   | 令和04年06月09日 ~ 令和04年07月12日 |

ダウンロードをするためには、連絡先情報の入力が必要となります。

○ 電子調達システムに登録している連絡先情報を利用する

連絡先情報をはじめから入力する

①電子証明書(ICカード)をお持ちではない事業者は、
 「連絡先情報をはじめから入力する」に「●」を付してください。

電子証明書(ICカード)をお持ちの事業者は、上段の「電子調達調 達シムテムに登録している連絡情報を利用する」に「●」を付し、 「次へ」をクリックてください。以下は、P13を参照 ②「次へ」をクリック

# > 利用者情報入力

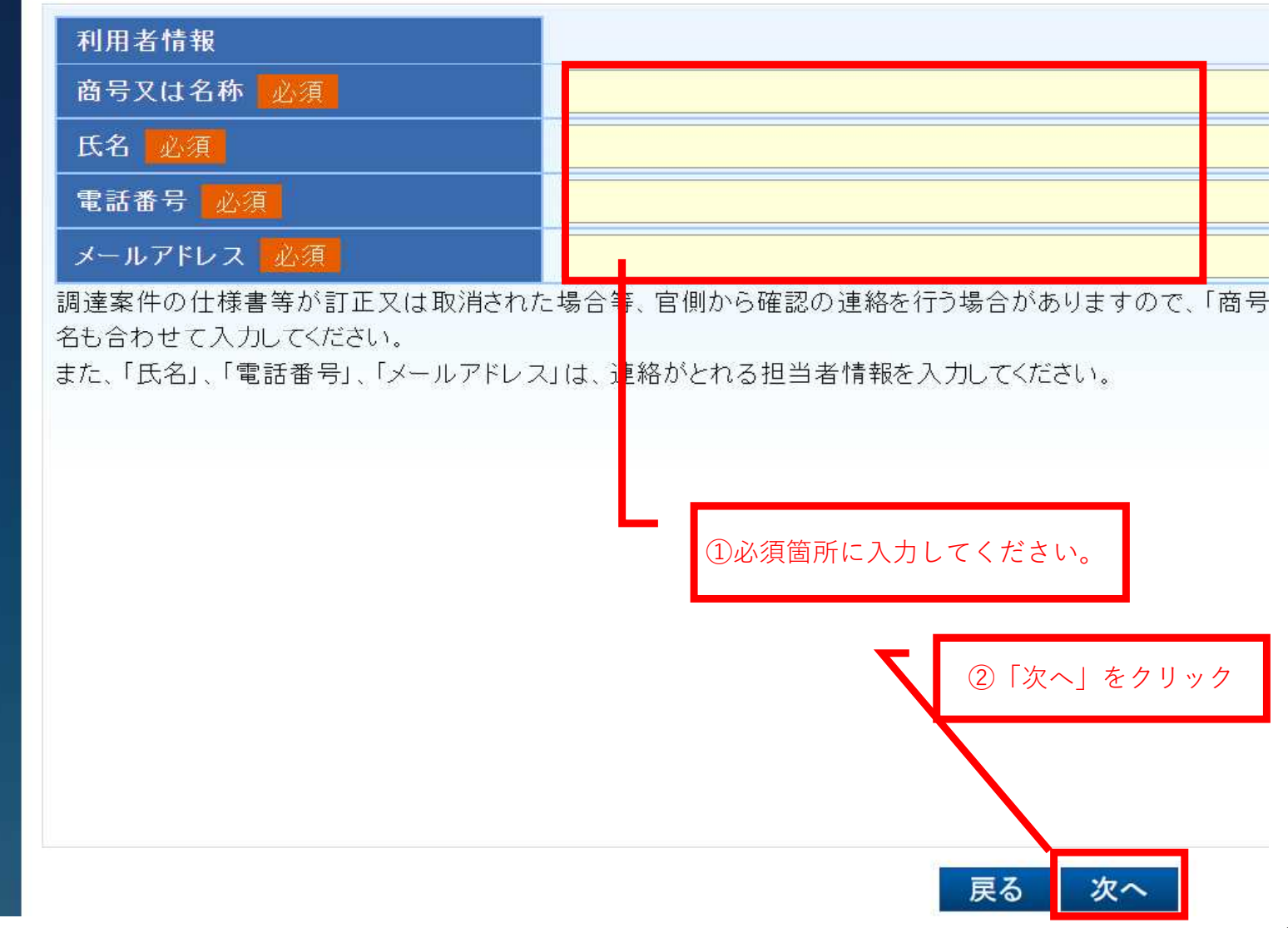

# 🔰 利用者情報確認

| 利用者情報   |             |  |
|---------|-------------|--|
| 商号又は名称  |             |  |
| 氏名      | D10         |  |
| 電話番号    | PIUで、入力した情報 |  |
| メールアドレス |             |  |
|         |             |  |

☑ ダウンロードした案件について訂正・取消が行われた際に更新通知メールの配信を希望する

✓は付けた状態のままにしてください。
ダウンロードした案件に、訂正等が行われた際に自動でメールを受け取ることが出来ます。

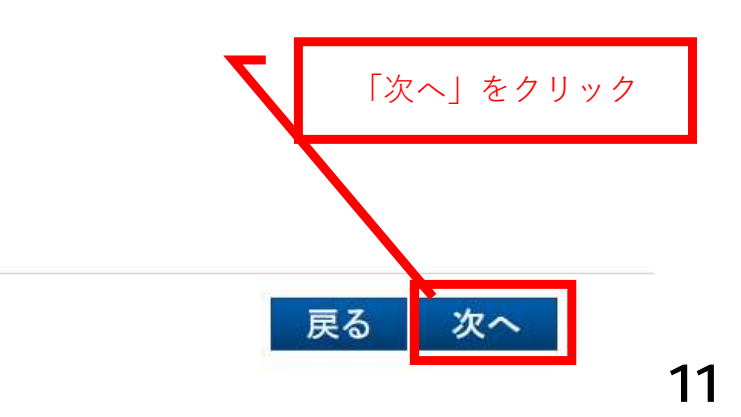

### > 調達資料ー式ダウンロード

| 調達案件情報 |                     |
|--------|---------------------|
| 調達案件名称 | 第1号 官用自動車点検等業務(富    |
| 府省等名称  | 林野庁                 |
| 公開期間   | 令和04年06月09日~令和04年07 |
|        |                     |

| 添付資料  |                                                                                                    |                                                                                                    |                                                                                                    |                                                                                                    |  |
|-------|----------------------------------------------------------------------------------------------------|----------------------------------------------------------------------------------------------------|----------------------------------------------------------------------------------------------------|----------------------------------------------------------------------------------------------------|--|
| 資料種別  |                                                                                                    | ファイル名                                                                                                    | ファイルコメント                                                                                                    | ファイルサイズ                                                                                                    |  |
| 仕様書関連 | 00入札<br>業務(                                                                                                    | L公告 第1号 官用自動車点検等<br>富山地域).pdf                                                                                                    |                                                                                                    | 121,812byte                                                                                                    |  |
| 仕様書関連 | 01官月<br>号 富                                                                                                    | 目自動車点検等業務仕様書(第1<br>山地域).pdf                                                                                                    |                                                                                                    | 434,524byte                                                                                                    |  |
| 仕様書関連 | 02業利<br>山地均                                                                                                    | 務請負単価契約書(案)(第1号 富<br>划 pdf                                                                                                    | -                                                                                                    | 687,526byte                                                                                                    |  |
| 仕様書関連 | 03入林                                                                                                    | l委任状、入札辞退届.docx                                                                                                    |                                                                                                    | 17,252byte                                                                                                    |  |
| 仕様書関連 | 04様式<br>docx                                                                                                    | 1 資格確認事項誓約書兼証明書.                                                                                                    |                                                                                                    | 19,439byte                                                                                                    |  |
| 仕様書関連 | 05様5<br>(第1号                                                                                                    | ℃ 自動車分解整備事業場一覧表<br>計富山地域).xlsx                                                                                                    |                                                                                                    | 11,200byte                                                                                                    |  |
|       | 資料種別         資料種別         仕様書関連         仕様書関連         日本書目         日本書目         日本書 | 資料種別       00入株         仕様書関連       00入株         仕様書関連       01官用         仕様書関連       01宅用         仕様書関連       02業税         仕様書関連       03入株         仕様書関連       03入株         仕様書関連       03人株         仕様書関連       03人株         仕様書関連       05様式         仕様書関連       05様式         仕様書関連       05様式 | 資料種別         ファイル名           仕様書関連         00入札公告 第1号 官用自動車点検等<br>業務(富山地域).pdf           仕様書関連         01 官用自動車点検等業務仕様書(第1<br>号 富山地域).pdf           仕様書関連         02業務請負単価契約書(案)(第1号 富<br>山地域).pdf           仕様書関連         03入札委任状、入札辞退届.docx           仕様書関連         04様式1 資格確認事項誓約書兼証明書.<br>docx           仕様書関連         05様式2 自動車分解整備事業場一覧表<br>(第1号 富山地域).xlsx | 資料種別         ファイル名         ファイルコメント           仕様書関連         00入札公告 第1号 官用自動車点検等<br>業務(富山地域).pdf         00           仕様書関連         01 官用自動車点検等業務仕様書(第1<br>号 富山地域).pdf         1           仕様書関連         01 官用自動車点検等業務仕様書(第1<br>号 富山地域).pdf         1           仕様書関連         02業務請負単価契約書(案)(第1号 富<br>山地域).pdf         1           仕様書関連         03入札委任状、入札辞退届.doox         1           仕様書関連         04様式1 資格確認事項誓約書兼証明書.<br>doox         1           仕様書関連         05様式2 自動車分解整備事業場一覧表<br>(第1号 富山地域).xlsx         1 |  |

ダウンロード

「ダウンロード」をクリックするとZIPファイルで、一括ダウンロードが開始されます。

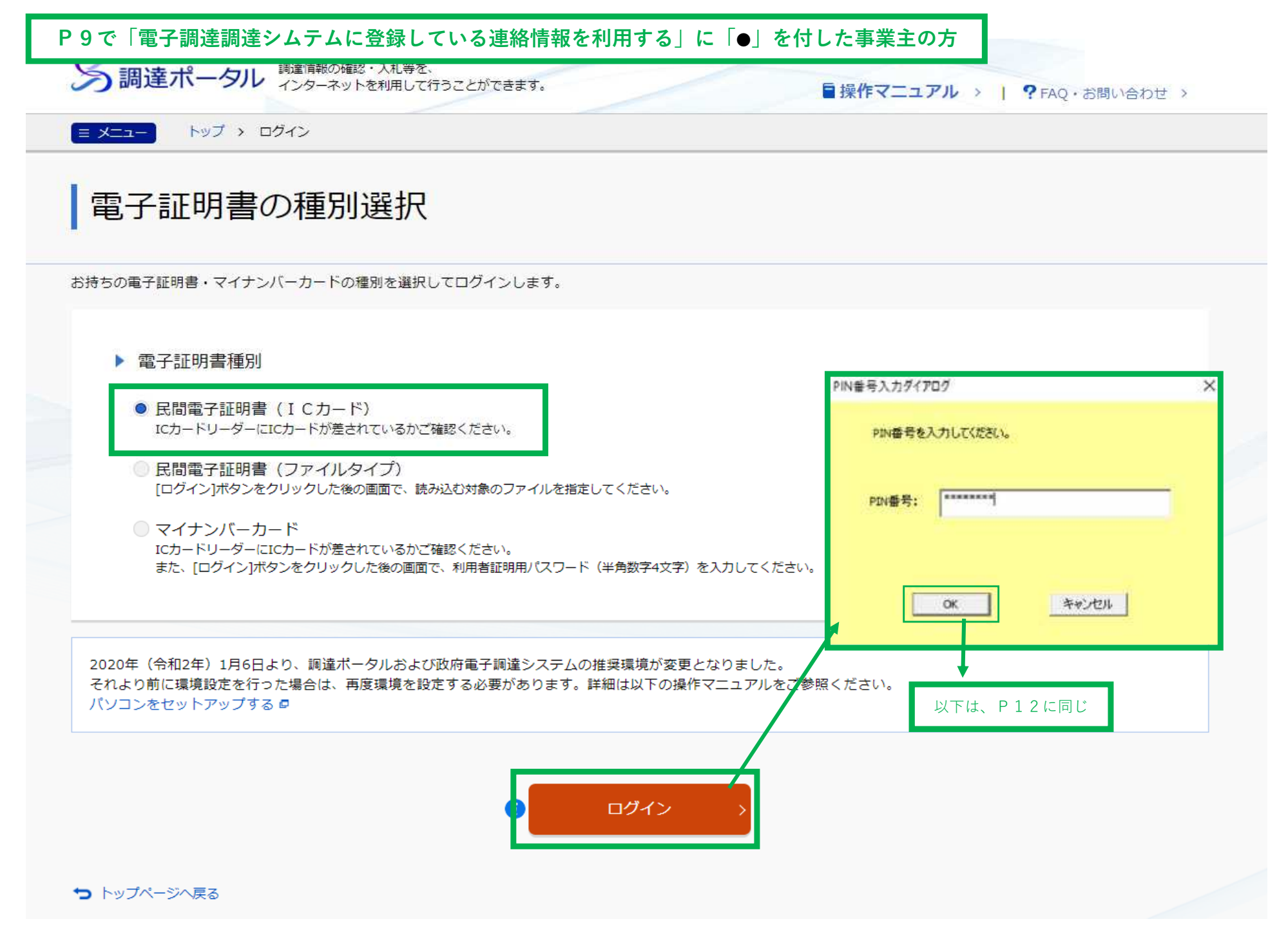